## JDS

NOMBRE DE EL ALUMNO: Ingrid Sherlyn García Gómez

## NOMBRE DE EL PROFESOR:

Andrés Alejandro Reyes Molina

**MATERIA: COMPUTACION II** 

CUATRIMESTRE. 2do Cuatrimestre

NOMBRE DEL TRABAJO: Mapa conceptual

FECHA: 16 de marzo del 2025

REFERENCIAS

https://plataformaeducativauds.com.mx/assets/docs/libro/LPS/f6350a82e5b9860737067e5d09ae5d 27-LC-LPS205%20COMPUTACION%20II.pdf

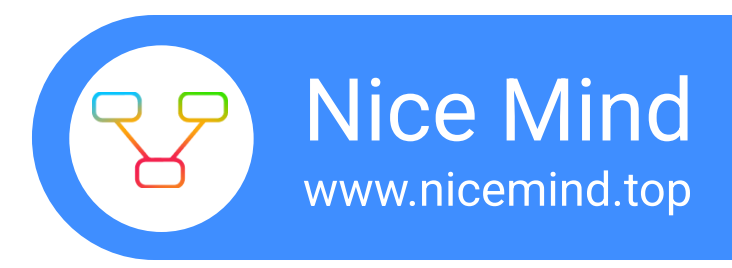

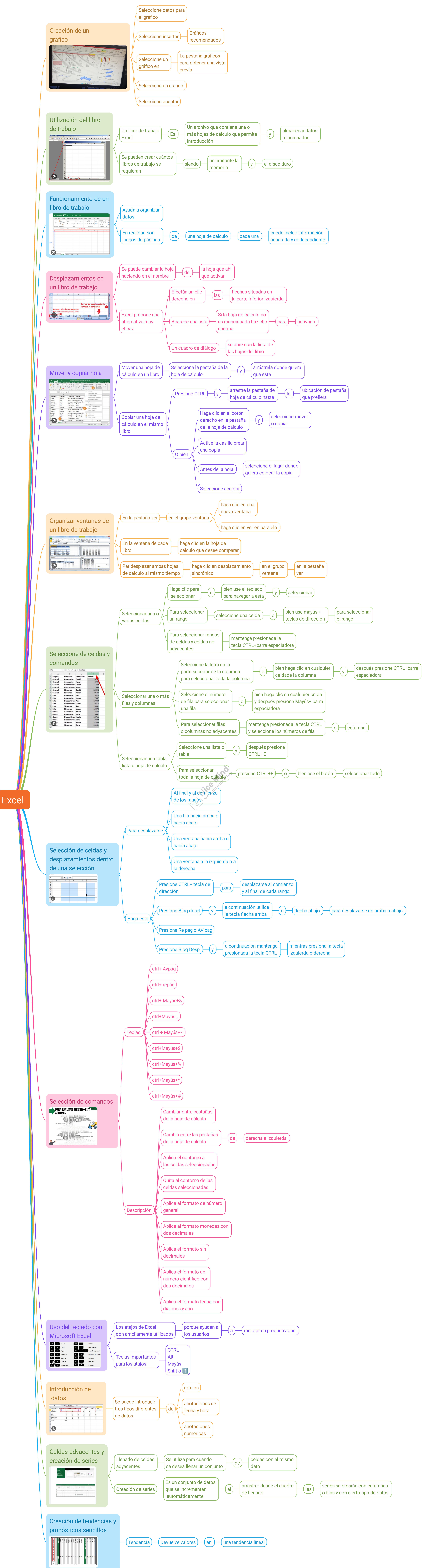